# Configurar o túnel L2TP entre uma máquina Windows e um roteador Cisco

## Contents

Introduction Prerequisites Requirements Componentes Utilizados Configurar Diagrama de Rede Configurações Verificar Troubleshoot Informações Relacionadas

## Introduction

Este documento descreve como configurar um túnel L2TP (Layer 2 Tunneling Protocol) entre uma máquina Windows e um roteador Cisco.

# Prerequisites

#### Requirements

A Cisco recomenda que você saiba que o Windows Machine pode fazer ping no endereço IP da interface física no roteador.

#### **Componentes Utilizados**

Este documento não se restringe a versões de software e hardware específicas.

The information in this document was created from the devices in a specific lab environment. All of the devices used in this document started with a cleared (default) configuration. If your network is live, make sure that you understand the potential impact of any command.

# Configurar

#### Diagrama de Rede

Este documento utiliza a seguinte configuração de rede:

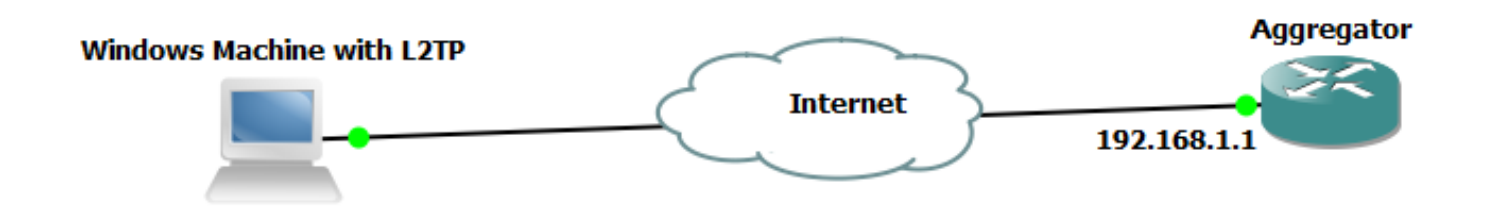

Configurações

Configuração do agregador:

Um exemplo da configuração no Aggregator é mostrado:

```
interface GigabitEthernet0/0/1
ip address 192.168.1.1 255.255.255.0
negotiation auto
    interface Loopback100
end
ip address 172.16.1.1 255.255.255.255
end
    vpdn enable
vpdn-group 1
! Default L2TP VPDN group
accept-dialin
protocol 12tp
virtual-template 1
no l2tp tunnel authentication
                               interface Virtual-Template1
ip unnumbered Loopback100
peer default ip address pool test
ppp authentication chap callout
ppp ipcp dns 4.2.2.1 4.2.2.2
     ip local pool test 10.1.1.2 10.1.1.100
end
```

Configurações e configurações da máquina Windows

Conclua estes passos:

Etapa 1. Abra a **Central de Rede e Compartilhamento** e clique em **Configurar uma nova conexão ou rede** como mostrado nesta imagem.

| Image: Search Control Panel Home       Change adapter settings         Change adapter settings       Image: Search Control Panel         Change advanced sharing settings       Image: Search Control Panel         Image: Settings       Image: Search Control Panel         View your basic network information and set up connections       See full m         Image: Advanced sharing settings       Image: Search Control Panel         Image: Advanced sharing settings       Image: Search Control Panel         Image: Advanced sharing settings       Image: Search Control Panel         Image: Advanced sharing settings       Image: Set up a new connection or network         Image: Advanced sharing settings       Image: Set up a new connection or network         Image: Set up a new connection or network       Set up a new connection or network         Set up a new connection or network       Set up a new connection or network         Set up a new connection or network       Set up a new connection or network         Set up a new connection or network       Set up a new connection or network         Set up a new connection or network       Set up a new connection or network         Set up a new connection or network       Set up a network         Set up a network       Set up a network         Set up a network       Set up a network         Set up a network       Set up |                                                                                                    |                                                                                                    |                                                                                                    |
|----------------------------------------------------------------------------------------------------|----------------------------------------------------------------------------------------------------|----------------------------------------------------------------------------------------------------|----------------------------------------------------------------------------------------------------|
| Control Panel Home       Change adapter settings         Change advanced sharing settings                                                                                                    | 💽 🗢 👯 « Network and Inte                                                                                                    | rnet   Network and Sharing Center                                                                                                    | ✓ ✓y Search Control Panel                                                                                                    |
| Change adapter settings   Change advanced sharing settings     ADMIN-PC (This computer)     View your active networks     Connect or disconnet     Metwork 5     Network 5     Access type:   Internet Connection 5      Change your networking settings     Change your networking settings     Set up a new connection or network   Set up a new connection or network   Set up a network   Set up a network   Set up a network   Set up a network   Set up a network   Set up a network   Set up a network   Set up a network                                                                                                    | Control Panel Home                                                                                                    | View your basic network informatio                                                                                                    | on and set up connections                                                                                                    |
| See also       Choose homegroup and sharing options         HomeGroup       Troubleshoot problems         Internet Options       Diagnose and repair network problems, or get troubleshooting information.         Windows Firewall       Vindows Firewall                                                                                                    | Change adapter settings<br>Change advanced sharing<br>settings<br>Settings<br>See also<br>HomeGroup<br>Internet Options<br>Windows Firewall | ADMIN-PC Network<br>ADMIN-PC Network<br>(This computer)<br>View your active networks<br><b>Network 5</b><br>Work network<br>Change your networking settings<br>Set up a new connection or network<br>Set up a wireless, broadband, dial provint.<br>Set up a wireless, broadband, dial provint.<br>Connect to a network<br>Connect to a network<br>Connect or reconnect to a wireless, v<br>Choose homegroup and sharing opt<br>Access files and printers located on optimized on the set of the set of the set | See full map<br>See full map<br>York 5 Internet<br>Connect or disconnect<br>Access type: Internet<br>Connections: Local Area Connection 5<br>k<br>p, ad hoc, or VPN connection; or set up a router or access<br>wired, dial-up, or VPN network connection.<br>ptions<br>o ther network computers, or change sharing settings.<br>ems, or get troubleshooting information. |

Etapa 2. Selecione Conectar-se a um local de trabalho e clique em Avançar

| C3                                                                                              |          |
|-------------------------------------------------------------------------------------------------|----------|
| 💮 🔄 Set Up a Connection or Network                                                              |          |
| Choose a connection option                                                                      |          |
| Connect to the Internet<br>Set up a wireless, broadband, or dial-up connection to the Internet. |          |
| Set up a new network<br>Configure a new router or access point.                                 |          |
| Connect to a workplace<br>Set up a dial-up or VPN connection to your workplace.                 |          |
| Set up a dial-up connection<br>Connect to the Internet using a dial-up connection.              |          |
|                                                                                                 |          |
| Nex                                                                                             | t Cancel |

Etapa 3. Selecione Usar minha conexão com a Internet (VPN)

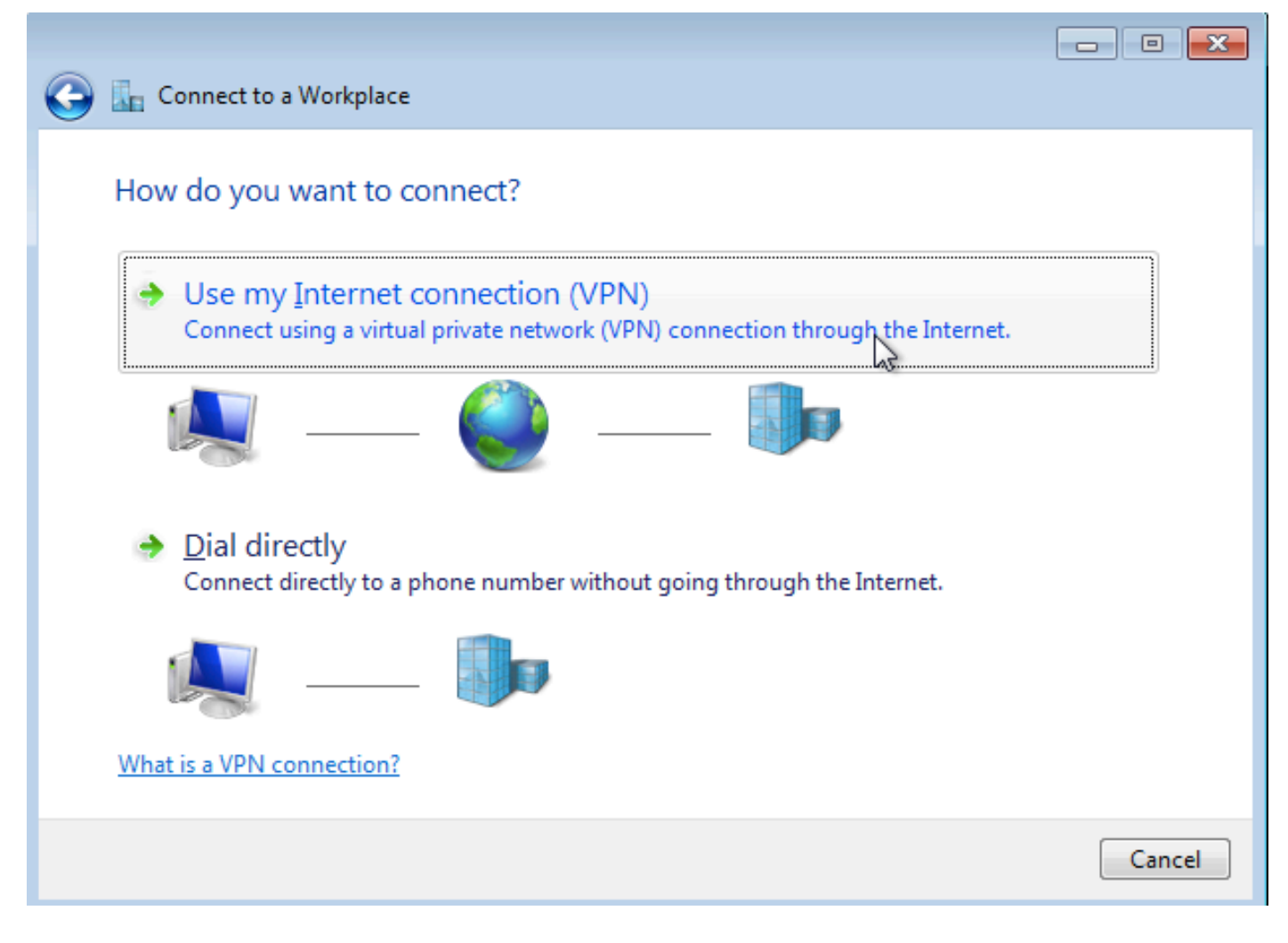

Etapa 4. Insira o endereço IP do agregador (nesse caso, 192.168.1.1), dê um nome para a conexão (nesse caso, indicando o nome como VPDN) e clique em **Avançar**.

|                                                                                |                                         | - • ×     |  |  |  |  |  |  |  |
|--------------------------------------------------------------------------------|-----------------------------------------|-----------|--|--|--|--|--|--|--|
| 🕝 🗽 Connect to a Workplac                                                      | e                                       |           |  |  |  |  |  |  |  |
|                                                                                |                                         |           |  |  |  |  |  |  |  |
| Type the Internet add                                                          | lress to connect to                     |           |  |  |  |  |  |  |  |
| Versetundenderinisterte                                                        | i                                       |           |  |  |  |  |  |  |  |
| Your network administrato                                                      | r can give you this address.            |           |  |  |  |  |  |  |  |
| Internet address:                                                              | Internet address: 192.168.1.1           |           |  |  |  |  |  |  |  |
| Destination name:                                                              | Destination name: VPDN                  |           |  |  |  |  |  |  |  |
| -                                                                              |                                         | 1         |  |  |  |  |  |  |  |
|                                                                                |                                         |           |  |  |  |  |  |  |  |
| Use a <u>s</u> mart card                                                       |                                         |           |  |  |  |  |  |  |  |
| Allow other people to use this connection                                      |                                         |           |  |  |  |  |  |  |  |
| This option allows anyone with access to this computer to use this connection. |                                         |           |  |  |  |  |  |  |  |
| <u>U</u> on t connect now                                                      | ; just set it up so I can connect later |           |  |  |  |  |  |  |  |
|                                                                                |                                         |           |  |  |  |  |  |  |  |
|                                                                                |                                         |           |  |  |  |  |  |  |  |
|                                                                                | <u>N</u> e                              | xt Cancel |  |  |  |  |  |  |  |

Etapa 5. Digite o nome de usuário e a senha e clique em Connect (Conectar)

| 🚱 🗽 Connect to a Workplace |                                                |                |
|----------------------------|------------------------------------------------|----------------|
| Type your user name        | and password                                   |                |
| <u>U</u> ser name:         | cisco                                          |                |
| <u>P</u> assword:          | •••••                                          |                |
|                            | Show characters <u>R</u> emember this password |                |
| <u>D</u> omain (optional): |                                                |                |
|                            |                                                |                |
|                            |                                                |                |
|                            |                                                |                |
|                            |                                                | Connect Cancel |

Etapa 6. Verifique o nome de usuário e a senha

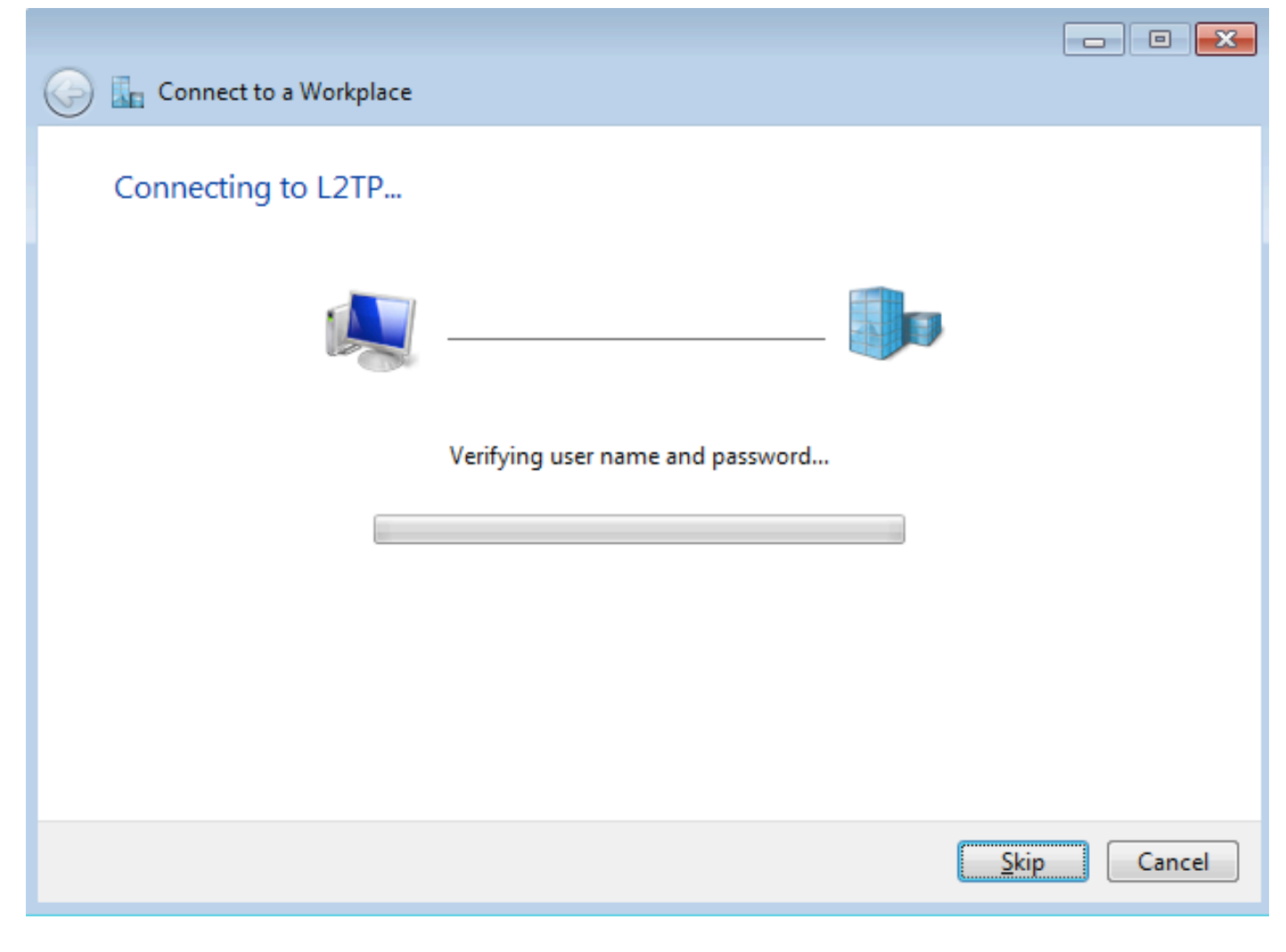

Passo 7. Pode falhar pela primeira vez, como mostrado nesta imagem.

| Connect to a Workplace                                                                                                    |        |
|----------------------------------------------------------------------------------------------------|--------|
| Connection failed with error 800                                                                                                    |        |
| <b>N</b>                                                                                                    |        |
| The remote connection was not made because the attempted VPN tunnels failed. The VPN<br>server might be unreachable. If this connection is attempting to use an L2TP/IPsec tunnel,<br>the security parameters required for IPsec negotiation might not be configured properly. | *<br>* |
| → Iry again                                                                                                    |        |
| Set up the connection anyway                                                                                                    |        |
| Diagnose the problem                                                                                                    |        |
|                                                                                                    | Cancel |

Etapa 8. Clique em **Configurar a conexão assim mesmo** e abra a guia **Redes**.

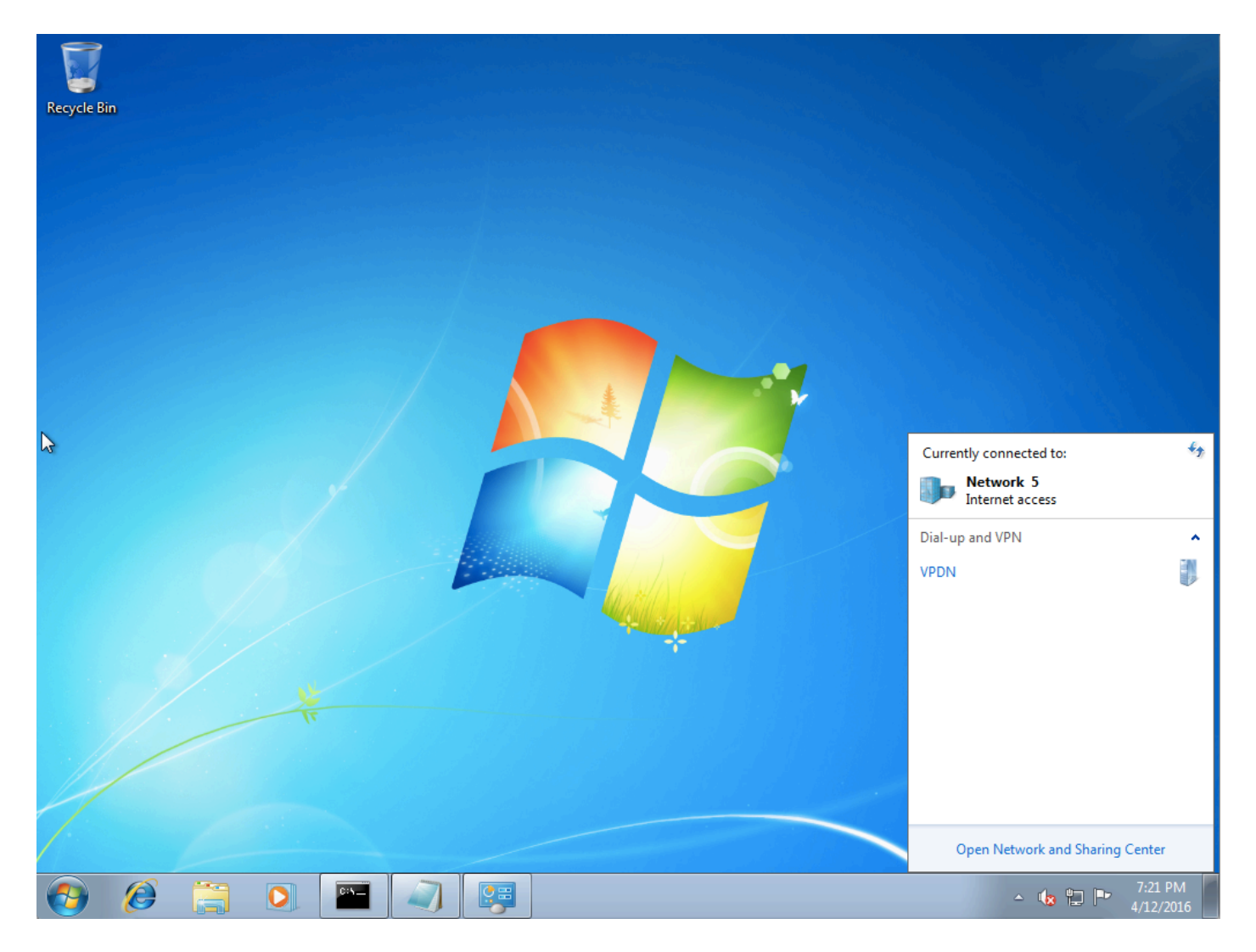

Etapa 9. Clique com o botão direito do mouse na conexão (aqui VPDN) e clique em **Propriedades**. Verifique o endereço IP do agregador (aqui 192.168.1.1)

| VPDN Properties                                                                                                    |  |  |  |  |  |  |  |  |
|----------------------------------------------------------------------------------------------------|--|--|--|--|--|--|--|--|
| General Options Security Networking Sharing                                                                                 |  |  |  |  |  |  |  |  |
| <u>H</u> ost name or IP address of destination (such as microsoft.com or 157.54.0.1 or 3ffe:1234::1111):                    |  |  |  |  |  |  |  |  |
| 192.168.1.1                                                                                                    |  |  |  |  |  |  |  |  |
| - First connect                                                                                                    |  |  |  |  |  |  |  |  |
| Windows can first connect to a public network, such as the<br>Internet, before trying to establish this virtual connection. |  |  |  |  |  |  |  |  |
| Dial another connection first:                                                                                              |  |  |  |  |  |  |  |  |
|                                                                                                    |  |  |  |  |  |  |  |  |
|                                                                                                    |  |  |  |  |  |  |  |  |
| See our online <u>privacy statement</u> for data collection and use information.                                            |  |  |  |  |  |  |  |  |
|                                                                                                    |  |  |  |  |  |  |  |  |
| OK Cancel                                                                                                    |  |  |  |  |  |  |  |  |

Etapa 10. Navegue até **Opções> Configurações do PPP** e verifique as configurações, como mostrado nesta imagem.

| VPDN Properties                                                                                                    |  |  |  |  |  |  |  |  |  |
|----------------------------------------------------------------------------------------------------|--|--|--|--|--|--|--|--|--|
| General Options Security Networking Sharing                                                                                             |  |  |  |  |  |  |  |  |  |
| Dialing options<br>Display progress while connecting<br>Prompt for name and password, certificate, etc.<br>Include Windows logon domain |  |  |  |  |  |  |  |  |  |
| PPP Settings                                                                                                    |  |  |  |  |  |  |  |  |  |
| Enable LCP extensions   Enable software compression   Negotiate multi-link for single-link connections     OK     Cancel                |  |  |  |  |  |  |  |  |  |
|                                                                                                    |  |  |  |  |  |  |  |  |  |
| PPP Settings                                                                                                    |  |  |  |  |  |  |  |  |  |
| OK Cancel                                                                                                    |  |  |  |  |  |  |  |  |  |

Etapa 11. Navegue até Security > Type of VPN >Layer 2 Tunneling Protocol with IPsec, como mostrado nesta imagem.

| VPDN Properties                                                                                                    |  |  |  |  |  |  |  |  |  |  |
|----------------------------------------------------------------------------------------------------|--|--|--|--|--|--|--|--|--|--|
| General Options Security Networking Sharing                                                                                                    |  |  |  |  |  |  |  |  |  |  |
| Type of VPN:                                                                                                    |  |  |  |  |  |  |  |  |  |  |
| Automatic                                                                                                    |  |  |  |  |  |  |  |  |  |  |
| Automatic<br>Point to Point Tunneling Protocol (PPTP)<br>Laver 2 Tunneling Protocol with IPsec (L2TP/IPSec)<br>Secure Socket Tunneling Protocol (SSTP)<br>IKEv2 |  |  |  |  |  |  |  |  |  |  |
| Authentication                                                                                                    |  |  |  |  |  |  |  |  |  |  |
| Use Extensible Authentication Protocol (EAP)                                                                                                    |  |  |  |  |  |  |  |  |  |  |
| Properties                                                                                                    |  |  |  |  |  |  |  |  |  |  |
| Allow these protocols<br>EAP-MSCHAPv2 will be used for IKEv2 VPN type. Select<br>any of these protocols for other VPN types.                                    |  |  |  |  |  |  |  |  |  |  |
| Unencrypted password (PAP)                                                                                                    |  |  |  |  |  |  |  |  |  |  |
| Challenge Handshake Authentication Protocol (CHAP)                                                                                                    |  |  |  |  |  |  |  |  |  |  |
| Microsoft CHAP Version 2 (MS-CHAP v2)                                                                                                    |  |  |  |  |  |  |  |  |  |  |
| Automatically use my Windows logon name and<br>password (and domain, if any)                                                                                    |  |  |  |  |  |  |  |  |  |  |
| OK Cancel                                                                                                    |  |  |  |  |  |  |  |  |  |  |

Etapa 12. Selecione a opção **Nenhuma criptografia permitida** no menu suspenso Criptografia de dados:

| VPDN Properties                                                                                                    |
|----------------------------------------------------------------------------------------------------|
| General Options Security Networking Sharing                                                                                                    |
| Type of VPN:                                                                                                    |
| Layer 2 Tunneling Protocol with IPsec (L2TP/IPSec)                                                                                                    |
| Advanced settings                                                                                                    |
| Require encryption (disconnect if server declines)                                                                                                    |
| Optional encryption (connect even if no encryption)<br>Require encryption (disconnect if server declines)<br>Maximum strength encryption (disconnect if server declines) |
| Allow these protocols                                                                                                    |
| Unencrypted password (PAP)                                                                                                    |
| Challenge Handshake Authentication Protocol (CHAP)                                                                                                    |
| Microsoft CHAP Version 2 (MS-CHAP v2)                                                                                                    |
| Automatically use my Windows logon name and<br>password (and domain, if any)                                                                                             |
| OK Cancel                                                                                                    |

Etapa 13. Desmarque Microsoft CHAP Version 2 e clique em OK.

| VPDN Properties                                                    |  |  |  |  |  |  |  |  |  |
|--------------------------------------------------------------------|--|--|--|--|--|--|--|--|--|
| General Options Security Networking Sharing                        |  |  |  |  |  |  |  |  |  |
| Type of VPN:                                                       |  |  |  |  |  |  |  |  |  |
| Layer 2 Tunneling Protocol with IPsec (L2TP/IPSec)                 |  |  |  |  |  |  |  |  |  |
| Advanced settings                                                  |  |  |  |  |  |  |  |  |  |
| Data encryption:                                                   |  |  |  |  |  |  |  |  |  |
| No encryption allowed (server will disconnect if it requires encry |  |  |  |  |  |  |  |  |  |
| Authentication                                                     |  |  |  |  |  |  |  |  |  |
| Use Extensible Authentication Protocol (EAP)                       |  |  |  |  |  |  |  |  |  |
|                                                                    |  |  |  |  |  |  |  |  |  |
| Properties                                                         |  |  |  |  |  |  |  |  |  |
| Allow these protocols                                              |  |  |  |  |  |  |  |  |  |
| Allow these protocols                                              |  |  |  |  |  |  |  |  |  |
|                                                                    |  |  |  |  |  |  |  |  |  |
| Unencrypted password (PAP)                                         |  |  |  |  |  |  |  |  |  |
| Challenge Handshake Authentication Protocol (CHAP)                 |  |  |  |  |  |  |  |  |  |
| Microsoft CHAP Version 2 (MS-CHAP v2)                              |  |  |  |  |  |  |  |  |  |
| Automatically use my Windows logon name and                        |  |  |  |  |  |  |  |  |  |
| password (and domain, if any)                                      |  |  |  |  |  |  |  |  |  |
|                                                                    |  |  |  |  |  |  |  |  |  |
| OK Cancel                                                          |  |  |  |  |  |  |  |  |  |

Etapa 14. Abra a rede (aqui VPDN) e clique em Conectar.

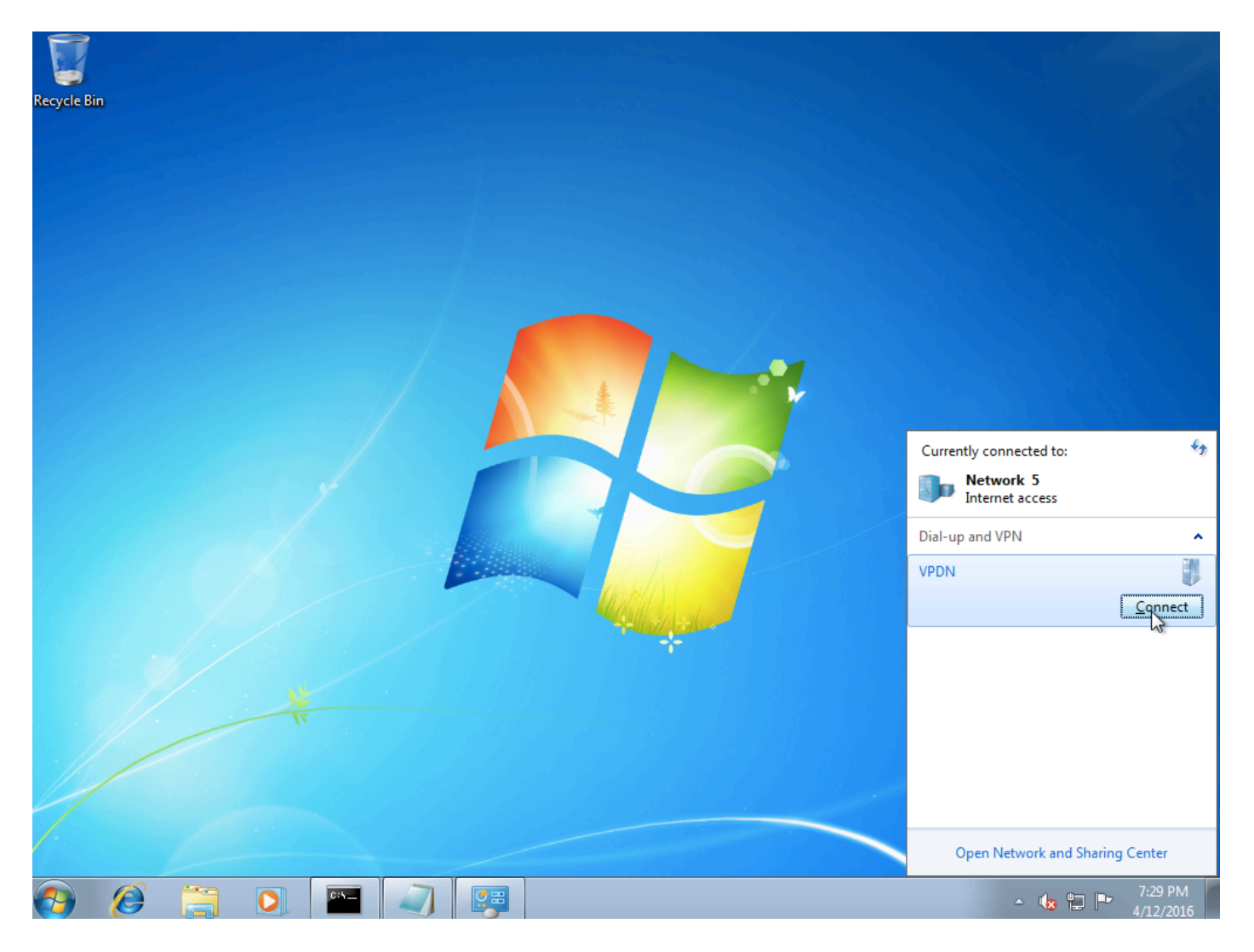

Etapa 15. Digite o nome de usuário e a senha e clique em Connect (Conectar)

| 🔮 Connect VPDN 💽                                          |
|-----------------------------------------------------------|
|                                                           |
| User name: cisco                                          |
| Password:                                                 |
| Do <u>m</u> ain:                                          |
| Save this user name and password for the following users: |
| ○ Me o <u>n</u> ly                                        |
| O Anyone who uses this computer                           |
| Connect Cancel Properties Help                            |

# Verificar

Etapa 1. Abra novamente a guia **Redes**, selecione a rede (chamada VPDN neste exemplo) e verifique se o status está Conectado.

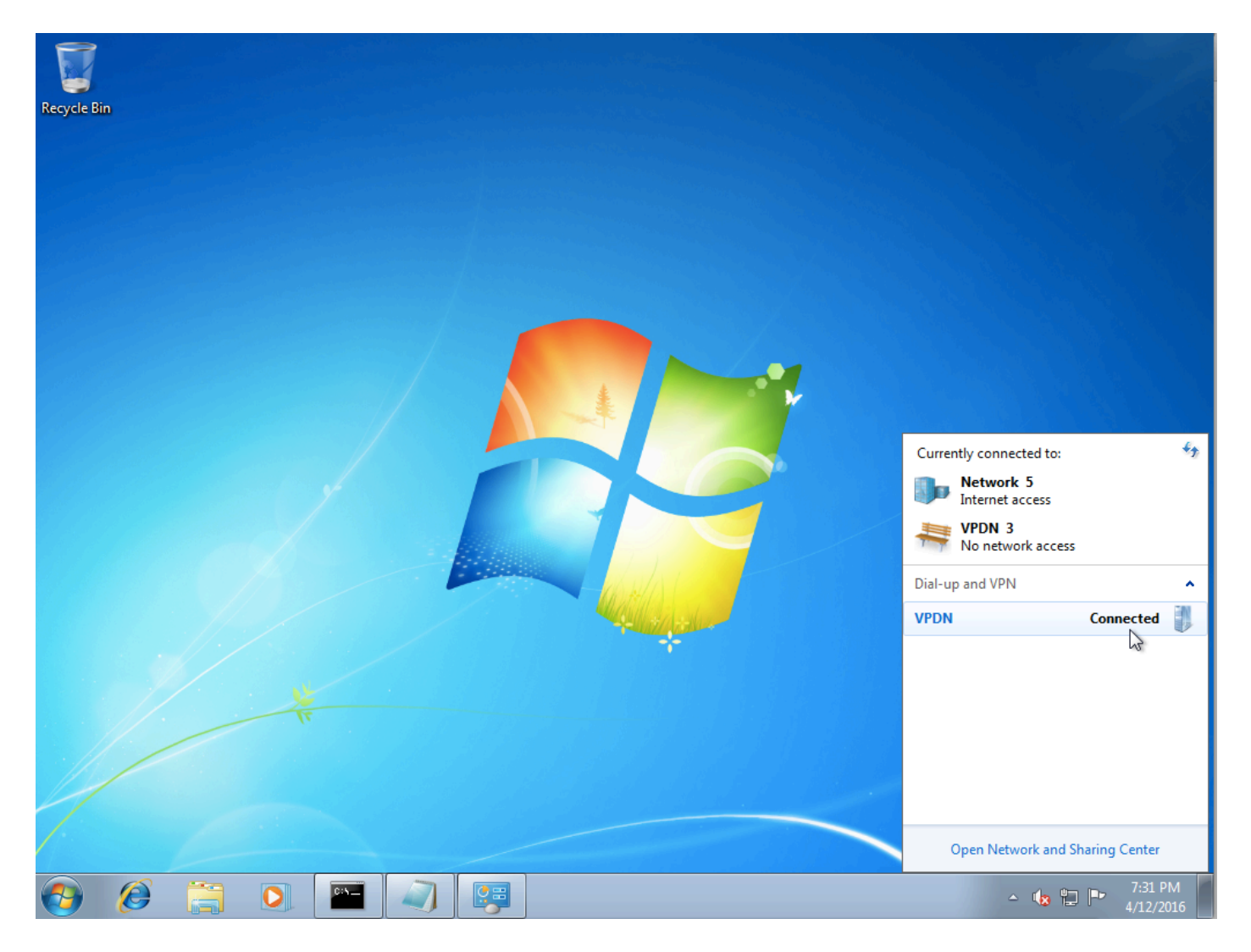

Etapa 2. Abra o prompt de comando e execute o comando ipconfig /all.

| PPP | adapte  | er VP            | DN:  |     |    |     |             |    |     |    |   |   |   |                     |
|-----|---------|------------------|------|-----|----|-----|-------------|----|-----|----|---|---|---|---------------------|
| (   | Connect | tion-            | spec | if  | ic | D١  | IS          | Sı | lft | i> | ¢ | - | = | 117511              |
|     | escrip  | ption            | _ •  | -   | -  | -   | -           | -  | -   | -  | - | - |   | VPDN                |
|     | Physica | al Adu           | dres | s.  | -  | -   | -           | -  | -   | -  | - | - |   |                     |
| I   | )HCP Er | nabled           | d    |     | -  | -   | -           | -  | -   | -  | - | - | - | No                  |
| E F | lutocor | n <b>f i</b> gur | rati | ion | Еп | ıal | <b>)</b> ]@ | ed | -   | -  | - | - |   | Yes                 |
| ]   | Pv4 Ad  | ldres:           | s    |     | -  | -   | -           | -  | -   | -  | - | - | - | 10.1.1.9(Preferred) |
| 9   | Subnet  | Mask             |      |     | -  |     | -           |    | _   | _  |   | - |   | 255.255.255.255     |
| I   | )efault | t Gate           | eway |     | -  | _   | -           | _  | _   | _  | - | - |   | 0.0.0.0             |
| I   | NS Sei  | rvers            |      |     | -  | _   | -           | _  | _   | _  | - | - |   | 4.2.2.1             |
|     |         |                  |      |     |    |     |             |    |     |    |   |   |   | 4.2.2.2             |
| h   | letBI03 | S over           | r To | pi  | p. | -   | -           | -  | -   | -  | - | - | : | Enabled             |

O endereço IPv4 e o Servidor de Nome de Domínio (DNS) são atribuídos pelo agregador após concluir a fase do Protocolo de Controle de Protocolo Internet (IPCP - Internet Protocol Control Protocol) PPP.

Etapa 3. Execute o comando debug ppp negotiation e os outros comandos show no Aggregator:

Aggregator# \*Apr 12 06:17:38.148: PPP: Alloc Context [38726D0C] \*Apr 12 06:17:38.148: ppp11 PPP: Phase is ESTABLISHING \*Apr 12 06:17:38.148: ppp11 PPP: Using vpn set call direction

\*Apr 12 06:17:38.148: ppp11 PPP: Treating connection as a callin \*Apr 12 06:17:38.148: ppp11 PPP: Session handle[A600000B] Session id[11] \*Apr 12 06:17:38.148: ppp11 LCP: Event[OPEN] State[Initial to Starting] \*Apr 12 06:17:38.148: ppp11 PPP: No remote authentication for call-in \*Apr 12 06:17:38.148: ppp11 PPP LCP: Enter passive mode, state[Stopped] \*Apr 12 06:17:38.607: ppp11 LCP: I CONFREQ [Stopped] id 0 len 21 \*Apr 12 06:17:38.607: ppp11 LCP: MRU 1400 (0x01040578) \*Apr 12 06:17:38.607: ppp11 LCP: MagicNumber 0x795C7CD1 (0x0506795C7CD1) \*Apr 12 06:17:38.607: ppp11 LCP: PFC (0x0702) \*Apr 12 06:17:38.607: ppp11 LCP: ACFC (0x0802) \*Apr 12 06:17:38.607: ppp11 LCP: Callback 6 (0x0D0306) \*Apr 12 06:17:38.608: ppp11 LCP: O CONFREQ [Stopped] id 1 len 10 \*Apr 12 06:17:38.608: ppp11 LCP: MagicNumber 0xF7C3D2B9 (0x0506F7C3D2B9) \*Apr 12 06:17:38.608: ppp11 LCP: O CONFREJ [Stopped] id 0 len 7 \*Apr 12 06:17:38.608: ppp11 LCP: Callback 6 (0x0D0306) \*Apr 12 06:17:38.608: ppp11 LCP: Event[Receive ConfReq-] State[Stopped to REQsent] \*Apr 12 06:17:38.615: ppp11 LCP: I CONFACK [REQsent] id 1 len 10 \*Apr 12 06:17:38.615: ppp11 LCP: MagicNumber 0xF7C3D2B9 (0x0506F7C3D2B9) \*Apr 12 06:17:38.615: ppp11 LCP: Event[Receive ConfAck] State[REQsent to ACKrcvd] \*Apr 12 06:17:38.615: ppp11 LCP: I CONFREQ [ACKrcvd] id 1 len 18 \*Apr 12 06:17:38.615: ppp11 LCP: MRU 1400 (0x01040578) \*Apr 12 06:17:38.615: ppp11 LCP: MagicNumber 0x795C7CD1 (0x0506795C7CD1) \*Apr 12 06:17:38.616: ppp11 LCP: PFC (0x0702) \*Apr 12 06:17:38.616: ppp11 LCP: ACFC (0x0802) \*Apr 12 06:17:38.616: ppp11 LCP: O CONFNAK [ACKrcvd] id 1 len 8 \*Apr 12 06:17:38.616: ppp11 LCP: MRU 1500 (0x010405DC) \*Apr 12 06:17:38.616: ppp11 LCP: Event[Receive ConfReq-] State[ACKrcvd to ACKrcvd] \*Apr 12 06:17:38.617: ppp11 LCP: I CONFREQ [ACKrcvd] id 2 len 18 \*Apr 12 06:17:38.617: ppp11 LCP: MRU 1400 (0x01040578) \*Apr 12 06:17:38.617: ppp11 LCP: MagicNumber 0x795C7CD1 (0x0506795C7CD1) \*Apr 12 06:17:38.617: ppp11 LCP: PFC (0x0702) \*Apr 12 06:17:38.617: ppp11 LCP: ACFC (0x0802) \*Apr 12 06:17:38.617: ppp11 LCP: O CONFNAK [ACKrcvd] id 2 len 8 \*Apr 12 06:17:38.617: ppp11 LCP: MRU 1500 (0x010405DC) \*Apr 12 06:17:38.617: ppp11 LCP: Event[Receive ConfReq-] State[ACKrcvd to ACKrcvd] \*Apr 12 06:17:38.618: ppp11 LCP: I CONFREQ [ACKrcvd] id 3 len 18 \*Apr 12 06:17:38.618: ppp11 LCP: MRU 1500 (0x010405DC) \*Apr 12 06:17:38.618: ppp11 LCP: MagicNumber 0x795C7CD1 (0x0506795C7CD1) \*Apr 12 06:17:38.618: ppp11 LCP: PFC (0x0702) \*Apr 12 06:17:38.618: ppp11 LCP: ACFC (0x0802) \*Apr 12 06:17:38.618: ppp11 LCP: O CONFACK [ACKrcvd] id 3 len 18 \*Apr 12 06:17:38.618: ppp11 LCP: MRU 1500 (0x010405DC) \*Apr 12 06:17:38.618: ppp11 LCP: MagicNumber 0x795C7CD1 (0x0506795C7CD1) \*Apr 12 06:17:38.618: ppp11 LCP: PFC (0x0702) \*Apr 12 06:17:38.619: ppp11 LCP: ACFC (0x0802) \*Apr 12 06:17:38.619: ppp11 LCP: Event[Receive ConfReq+] State[ACKrcvd to Open] \*Apr 12 06:17:38.621: pppl1 LCP: I IDENTIFY [Open] id 4 len 18 magic 0x795C7CD1MSRASV5.20 \*Apr 12 06:17:38.621: pppl1 LCP: I IDENTIFY [Open] id 5 len 24 magic 0x795C7CD1MSRAS-0-ADMIN-PC \*Apr 12 06:17:38.621: ppp11 LCP: I IDENTIFY [Open] id 6 len 24 magic 0x795C7CD1Z8Of(U3G.cIwR<#! \*Apr 12 06:17:38.626: ppp11 PPP: Queue IPV6CP code[1] id[7] \*Apr 12 06:17:38.626: ppp11 PPP: Queue IPCP code[1] id[8] \*Apr 12 06:17:38.640: ppp11 PPP: Phase is FORWARDING, Attempting Forward \*Apr 12 06:17:38.640: ppp11 LCP: State is Open \*Apr 12 06:17:38.657: Vi3.1 PPP: Phase is ESTABLISHING, Finish LCP \*Apr 12 06:17:38.657: Vi3.1 PPP: Phase is UP \*Apr 12 06:17:38.657: Vi3.1 IPCP: Protocol configured, start CP. state[Initial] \*Apr 12 06:17:38.657: Vi3.1 IPCP: Event[OPEN] State[Initial to Starting] \*Apr 12 06:17:38.657: Vi3.1 IPCP: O CONFREQ [Starting] id 1 len 10 \*Apr 12 06:17:38.657: Vi3.1 IPCP: Address 172.16.1.1 (0x0306AC100101) \*Apr 12 06:17:38.657: Vi3.1 IPCP: Event[UP] State[Starting to REQsent] \*Apr 12 06:17:38.657: Vi3.1 PPP: Process pending ncp packets \*Apr 12 06:17:38.657: Vi3.1 IPCP: Redirect packet to Vi3.1 \*Apr 12 06:17:38.657: Vi3.1 IPCP: I CONFREQ [REQsent] id 8 len 34 \*Apr 12 06:17:38.657: Vi3.1 IPCP: Address 0.0.0.0 (0x03060000000)

```
*Apr 12 06:17:38.657: Vi3.1 IPCP: PrimaryDNS 0.0.0.0 (0x81060000000)
*Apr 12 06:17:38.657: Vi3.1 IPCP: PrimaryWINS 0.0.0.0 (0x82060000000)
*Apr 12 06:17:38.657: Vi3.1 IPCP: SecondaryDNS 0.0.0.0 (0x83060000000)
*Apr 12 06:17:38.657: Vi3.1 IPCP: SecondaryWINS 0.0.0.0 (0x84060000000)
*Apr 12 06:17:38.657: Vi3.1 IPCP AUTHOR: Done. Her address 0.0.0.0, we want 0.0.0.0
*Apr 12 06:17:38.657: Vi3.1 IPCP: Pool returned 10.1.1.9
*Apr 12 06:17:38.657: Vi3.1 IPCP: O CONFREJ [REQsent] id 8 len 16
*Apr 12 06:17:38.658: Vi3.1 IPCP: PrimaryWINS 0.0.0.0 (0x82060000000)
*Apr 12 06:17:38.658: Vi3.1 IPCP: SecondaryWINS 0.0.0.0 (0x84060000000)
*Apr 12 06:17:38.658: Vi3.1 IPCP: Event[Receive ConfReq-] State[REQsent to REQsent]
*Apr 12 06:17:38.658: Vi3.1 IPV6CP: Redirect packet to Vi3.1
*Apr 12 06:17:38.658: Vi3.1 IPV6CP: I CONFREQ [UNKNOWN] id 7 len 14
*Apr 12 06:17:38.658: Vi3.1 IPV6CP: Interface-Id F0AA:D7A4:5750:D93E (0x010AF0AAD7A45750D93E)
*Apr 12 06:17:38.658: Vi3.1 LCP: O PROTREJ [Open] id 2 len 20 protocol IPV6CP
(0x0107000E010AF0AAD7A45750D93E)
*Apr 12 06:17:38.672: Vi3.1 IPCP: I CONFACK [REQsent] id 1 len 10
*Apr 12 06:17:38.672: Vi3.1 IPCP: Address 172.16.1.1 (0x0306AC100101)
*Apr 12 06:17:38.672: Vi3.1 IPCP: Event[Receive ConfAck] State[REQsent to ACKrcvd]
*Apr 12 06:17:38.672: Vi3.1 IPCP: I CONFREQ [ACKrcvd] id 9 len 22
*Apr 12 06:17:38.672: Vi3.1 IPCP: Address 0.0.0.0 (0x03060000000)
*Apr 12 06:17:38.672: Vi3.1 IPCP: PrimaryDNS 0.0.0.0 (0x81060000000)
*Apr 12 06:17:38.672: Vi3.1 IPCP: SecondaryDNS 0.0.0.0 (0x83060000000)
*Apr 12 06:17:38.672: Vi3.1 IPCP: O CONFNAK [ACKrcvd] id 9 len 22
*Apr 12 06:17:38.672: Vi3.1 IPCP: Address 10.1.1.9 (0x03060A010109)
*Apr 12 06:17:38.672: Vi3.1 IPCP: PrimaryDNS 4.2.2.1 (0x810604020201)
*Apr 12 06:17:38.672: Vi3.1 IPCP: SecondaryDNS 4.2.2.2 (0x830604020202)
*Apr 12 06:17:38.672: Vi3.1 IPCP: Event[Receive ConfReq-] State[ACKrcvd to ACKrcvd]
*Apr 12 06:17:38.747: Vi3.1 IPCP: I CONFREQ [ACKrcvd] id 10 len 22
*Apr 12 06:17:38.747: Vi3.1 IPCP: Address 10.1.1.9 (0x03060A010109)
*Apr 12 06:17:38.747: Vi3.1 IPCP: PrimaryDNS 4.2.2.1 (0x810604020201)
*Apr 12 06:17:38.747: Vi3.1 IPCP: SecondaryDNS 4.2.2.2 (0x830604020202)
*Apr 12 06:17:38.747: Vi3.1 IPCP: O CONFACK [ACKrcvd] id 10 len 22
*Apr 12 06:17:38.748: Vi3.1 IPCP: Address 10.1.1.9 (0x03060A010109)
*Apr 12 06:17:38.748: Vi3.1 IPCP: PrimaryDNS 4.2.2.1 (0x810604020201)
*Apr 12 06:17:38.748: Vi3.1 IPCP: SecondaryDNS 4.2.2.2 (0x830604020202)
*Apr 12 06:17:38.748: Vi3.1 IPCP: Event[Receive ConfReq+] State[ACKrcvd to Open]
*Apr 12 06:17:38.768: Vi3.1 IPCP: State is Open
*Apr 12 06:17:38.769: Vi3.1 Added to neighbor route AVL tree: topoid 0, address 10.1.1.9
*Apr 12 06:17:38.769: Vi3.1 IPCP: Install route to 10.1.1.9
```

| Aggregator#show | caller ip |            |              |               |     |
|-----------------|-----------|------------|--------------|---------------|-----|
| Line            | User      | IP Address | Local Number | Remote Number | <-> |
| Vi3.1           | -         | 10.1.1.9   | -            | -             | in  |

| Aggregator#show ip int | cerface brief | exclude un        |          |
|------------------------|---------------|-------------------|----------|
| Interface              | IP-Address    | OK? Method Status | Protocol |
| GigabitEthernet0/0/1   | 192.168.1.1   | YES manual up     | up       |
| Loopback100            | 172.16.1.1    | YES manual up     | up       |

Etapa 4. Verifique se a máquina Windows pode acessar a rede remota atrás do Aggregator (neste caso, a interface Loopback 100)

```
C:\Users\admin>ping 172.16.1.1

Pinging 172.16.1.1 with 32 bytes of data:

Reply from 172.16.1.1: bytes=32 time=1ms TTL=255

Reply from 172.16.1.1: bytes=32 time<1ms TTL=255

Reply from 172.16.1.1: bytes=32 time<1ms TTL=255

Reply from 172.16.1.1: bytes=32 time<1ms TTL=255

Ping statistics for 172.16.1.1:

Packets: Sent = 4, Received = 4, Lost = 0 (0% loss),

Approximate round trip times in milli-seconds:

Minimum = 0ms, Maximum = 1ms, Average = 0ms
```

### Troubleshoot

Atualmente, não existem informações disponíveis específicas sobre Troubleshooting para esta configuração.

## Informações Relacionadas

- Entendendo o VPDN
- <u>TSuporte técnico e documentação Cisco Systems</u>